# HP Photosmart C4420 All-in-One series

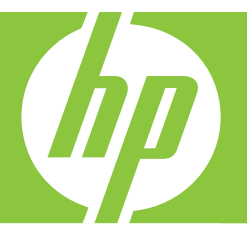

# Grundlagenhandbuch

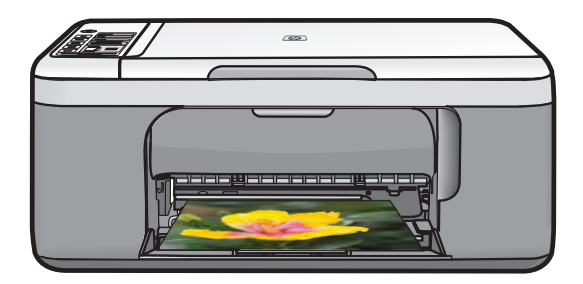

#### Hewlett-Packard Company weist auf Folgendes hin:

Die Informationen in diesem Dokument können jederzeit ohne vorherige Ankündigung geändert werden.

Alle Rechte vorbehalten. Die Verfielfältigung, Adaptation oder Übersetzung dieses Materials ist ohne vorherige schriftliche Genehmigung von Hewlett-Packard verboten, mit Ausnahme des Umfangs, den die Urheberrechtsgesetze zulassen. Die einzigen Gewährleistungen für HP-Produkte und Dienste werden in den Gewährleistungserklärungen beschrieben, die im Lieferumfang unserer Produkte und Dienste enthalten sind. Keine in diesem Dokument beschriebene Bedingung stellt eine zusätzliche Gewährleistung dar. HP ist nicht haftbar für technische oder redaktionelle Fehler sowie Auslassungen.

© 2008 Hewlett-Packard Development Company, L.P.

Windows, Windows 2000 und Windows XP sind in den USA eingetragene Marken der Microsoft Corporation.

Windows Vista ist eine eingetragene Marke oder Marke der Microsoft Corporation in den USA und/oder in anderen Ländern.

Intel und Pentium sind Marken oder eingetragene Marken der Intel Corporation oder seiner Tochterunternehmen in den USA und in anderen Ländern.

# Inhalt

## 1 Übersicht über den HP All-in-One

| Der HP All-in-One auf einen Blick                   | 2  |
|-----------------------------------------------------|----|
| Bedienfeldtasten                                    | 3  |
| Weitere Informationen                               | 4  |
| Einlegen von Originalen und Papier                  | 5  |
| Vermeiden von Papierstaus                           | 7  |
| Drucken von Fotos im Format 10 x 15 cm (4 x 6 Zoll) | 8  |
| Scannen eines Bilds                                 | 9  |
| Erstellen einer Kopie                               | 9  |
| Auswechseln der Druckpatronen                       | 10 |
| Reinigen des HP All-in-One                          | 13 |
| •                                                   |    |

## 2 Fehlerbehebung und Support

| Deinstallieren und Neuinstallieren der Software    | 15 |
|----------------------------------------------------|----|
| Fehlerbehebung bei der Hardware-Einrichtung        | 16 |
| Beheben von Papierstaus                            | 18 |
| Fehlerbehebung bei Problemen mit den Druckpatronen | 19 |
| Ablauf beim Support                                | 19 |
| ••                                                 |    |

## 3 Technische Daten

| Systemanforderungen    | 20 |
|------------------------|----|
| Produktspezifikationen | 20 |
| Zulassungshinweise     | 20 |
| Gewährleistung         | 21 |

# 1 Übersicht über den HP All-in-One

Mit dem HP All-in-One können Sie schnell und einfach verschiedene Aufgaben durchführen, z. B. eine Kopie erstellen, Dokumente scannen oder Fotos von einer Speicherkarte drucken.

Hinweis Diese Dokumentation enthält Beschreibungen zu Basisoperationen und zur Fehlerbehebung. Außerdem bietet sie Informationen zur Kontaktaufnahme mit dem HP Support und zum Bestellen von Verbrauchsmaterial.

Vollständige Informationen zu allen Merkmalen und Funktionen, einschließlich der mit dem HP All-in-One gelieferten HP Photosmart-Software, sind in der Online-Hilfe zu finden.

**Hinweis** Zum Erstellen von Kopien müssen der HP All-in-One und Ihr Computer miteinander verbunden und eingeschaltet sein. Außerdem muss die HP Photosmart-Software vor dem Kopieren auf dem Computer installiert und ausgeführt werden.

# Der HP All-in-One auf einen Blick

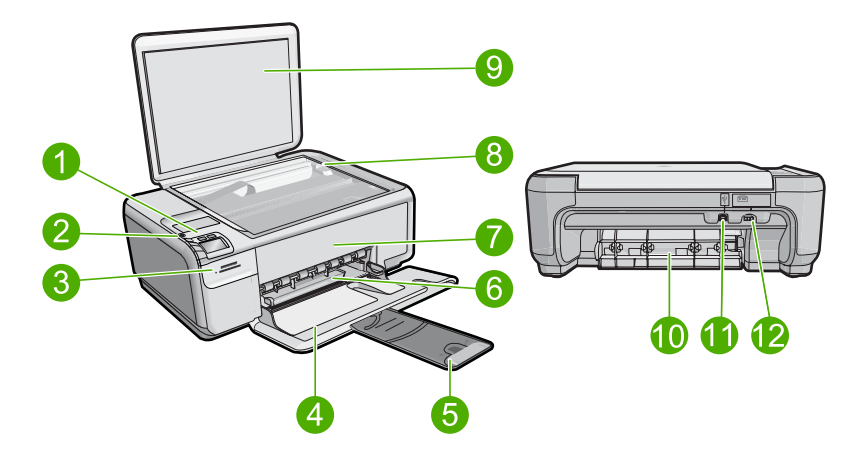

| Nummer | Beschreibung                                                        |
|--------|---------------------------------------------------------------------|
| 1      | Taste "Ein"                                                         |
| 2      | Bedienfeld                                                          |
| 3      | Speicherkartensteckplätze                                           |
| 4      | Zufuhrfach                                                          |
| 5      | Verlängerung des Papierfachs (auch als Fachverlängerung bezeichnet) |
| 6      | Papierquerführung                                                   |
| 7      | Tintenpatronenklappe                                                |

| (Fortsetzung) |                            |  |
|---------------|----------------------------|--|
| Nummer        | Beschreibung               |  |
| 8             | Vorlagenglas               |  |
| 9             | Abdeckungsunterseite       |  |
| 10            | Hintere Zugangsklappe      |  |
| 11            | Rückwärtiger USB-Anschluss |  |
| 12            | Netzanschluss*             |  |

\* Verwenden Sie das Produkt nur mit dem von HP mitgelieferten Netzteil.

## **Bedienfeldtasten**

Die folgende Abbildung und die zugehörige Tabelle bieten eine Übersicht über das Bedienfeld des HP All-in-One.

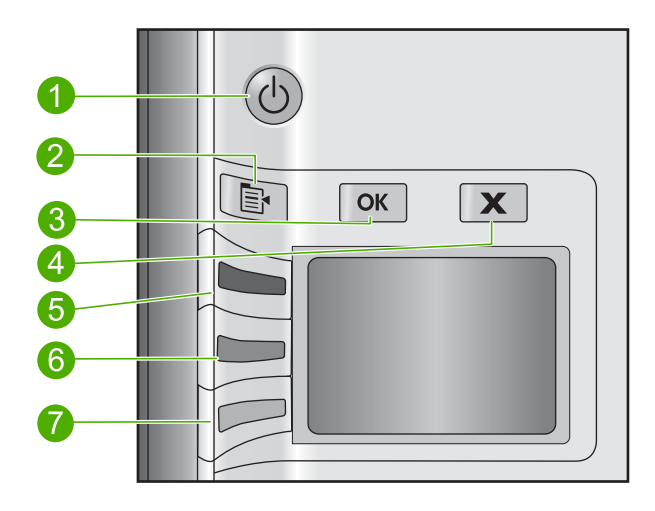

| Nummer | Symbol   | Name und Beschreibung                                                                                                    |
|--------|----------|----------------------------------------------------------------------------------------------------|
| 1      | U        | <b>Ein</b> : Hiermit schalten Sie das Produkt ein oder aus. Auch wenn das Produkt ausgeschaltet ist, verbraucht es noch geringfügig Strom. Damit die Stromzufuhr zum Produkt vollständig unterbrochen wird, schalten Sie es aus, und ziehen Sie das Netzkabel ab. |
| 2      | B        | <b>Einstell.</b> : Öffnet das Menü "Fotoeinstellungen", wenn eine Speicherkarte eingesetzt ist.                                                                                                    |
| 3      | ОК       | <b>OK</b> : Bestätigt die Fotoeinstellungen. In bestimmten Situationen (z. B. nach Beseitigen eines Papierstaus) wird durch Drücken dieser Taste der Druckvorgang fortgesetzt.                                                                                    |
| 4      | X        | Abbrechen: Bricht die Ausführung einer Aufgabe (wie Scannen oder Kopieren) ab.                                                                                                    |
| 5      | <b>S</b> | Standardmäßig wird diese Taste als <b>Scannen</b> bezeichnet. Sie dient zum Starten eines Scanvorgangs. Wird ein Foto auf dem Display angezeigt, wird mit dieser Taste zum nächsten Foto auf der Speicherkarte gewechselt. Wenn das Menü mit den                  |

| (Fortsetzung) |        |                                                                                                    |
|---------------|--------|----------------------------------------------------------------------------------------------------|
| Nummer        | Symbol | Name und Beschreibung                                                                                                    |
|               |        | Fotoeinstellungen geöffnet ist, ändern Sie über diese Taste die jeweiligen<br>Einstellungen.                                                                                                    |
| 6             | -      | Standardmäßig wird diese Taste als <b>PC Kopieren Schwarz</b> bezeichnet. Sie dient<br>zum Starten einer Schwarzweißkopie. Wird ein Foto auf dem Display angezeigt, wird<br>mit dieser Taste zum vorherigen Foto auf der Speicherkarte gewechselt. Wenn das<br>Menü mit den Kopier- oder Fotoeinstellungen geöffnet ist, ändern Sie über diese<br>Taste die jeweiligen Einstellungen. |
|               |        | <b>Hinweis</b> Zur Erstellung von Kopien müssen der HP All-in-One und Ihr Computer miteinander verbunden und eingeschaltet sein. Außerdem muss die HP Photosmart-Software vor dem Kopieren auf dem Computer installiert und ausgeführt werden.                                                                                                    |
| 7             |        | Standardmäßig wird diese Taste als <b>PC Kopieren Farbe</b> bezeichnet. Sie dient zum Starten einer Farbkopie. Wird ein Foto auf dem Display angezeigt, wird über diese Taste ein Druckauftrag gestartet. Wenn das Menü mit den Kopier- oder Fotoeinstellungen geöffnet ist, ändern Sie über diese Taste die jeweiligen Einstellungen.                                                |
|               |        | <b>Hinweis</b> Zur Erstellung von Kopien müssen der HP All-in-One und Ihr Computer miteinander verbunden und eingeschaltet sein. Außerdem muss die HP Photosmart-Software vor dem Kopieren auf dem Computer installiert und ausgeführt werden.                                                                                                    |
|               |        |                                                                                                    |

## Weitere Informationen

Zur Einrichtung und Verwendung des HP All-in-One stehen verschiedene Informationsquellen (gedruckt und online) zur Verfügung.

## Setup-Handbuch

Hier finden Sie Anweisungen zum Einrichten des HP All-in-One und zum Installieren der Software. Führen Sie die Schritte im Setup-Handbuch in der angegebenen Reihenfolge aus.

Falls während der Einrichtung Probleme auftreten, lesen Sie die Informationen zur Fehlerbehebung im letzten Kapitel des Setup-Handbuch oder das Kapitel "Fehlerbehebung und Support" auf Seite 15 in diesem Handbuch.

## **Online-Hilfe**

Die Online-Hilfe enthält detaillierte Anweisungen zu den Funktionen des HP All-in-One, die in diesem Handbuch nicht beschrieben sind, einschließlich der Funktionen, die nur in der installierten Software für den HP All-in-One verfügbar sind. Sie umfasst darüber hinaus rechtliche Hinweise sowie Hinweise zu den Umgebungsbedingungen.

#### So greifen Sie auf die Online-Hilfe zu:

Windows: Klicken Sie auf Start > Alle Programme > HP > Photosmart C4420 Series > Hilfe.

Legen Sie zum Installieren der Online-Hilfe die Software-CD in den Computer ein, und befolgen Sie die angezeigten Anweisungen.

Macintosh: Klicken Sie auf Hilfe > Mac Hilfe > Bibliothek > HP Produkthilfe.

Kapitel 1

## **HP Website**

Wenn Sie Zugriff auf das Internet haben, können Sie Hilfe und Support von der HP Website unter <u>www.hp.com/support</u> abrufen. Auf der Website finden Sie technischen Support, Treiber sowie Informationen zur Bestellung von Zubehör und Verbrauchsmaterialien.

## Einlegen von Originalen und Papier

Sie können viele verschiedene Papiertypen und Papierformate in Ihren HP All-in-One einlegen, u. a. Papier im Format Letter oder DIN A4, Fotopapier, Transparentfolien und Umschläge. Weitere Informationen finden Sie in der Online-Hilfe.

## So legen Sie ein Original auf das Vorlagenglas auf:

- 1. Klappen Sie den Deckel auf.
- 2. Legen Sie das Original mit der bedruckten Seite nach unten so auf das Vorlagenglas, dass es vorne rechts anliegt.
  - Tipp Die Führungen entlang der Kanten des Vorlagenglases bieten eine Orientierungshilfe beim Auflegen von Originalen.

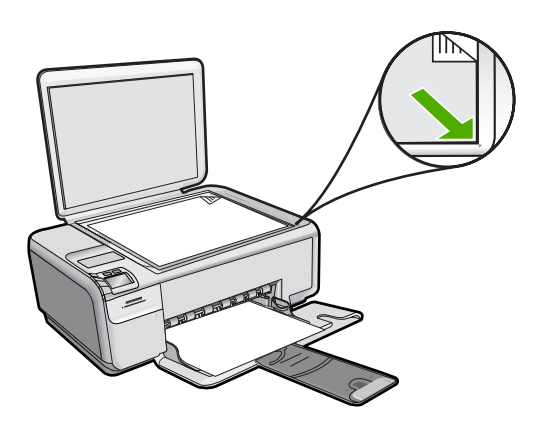

3. Schließen Sie die Abdeckung.

## So legen Sie großformatiges Papier ein:

1. Schieben Sie die Papierquerführung ganz nach außen.

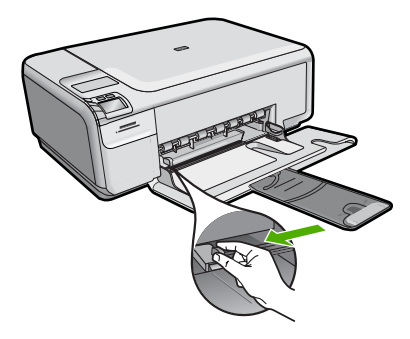

- Hinweis Wenn Sie Papier im Format Letter oder A4 einlegen, ziehen Sie die Fachverlängerung vollständig heraus. Wenn Sie das Papierformat Legal verwenden, lassen Sie die Fachverlängerung geschlossen.
- Tipp Stoßen Sie die Seiten des Papierstapels auf einer glatten Oberfläche auf, um sie bündig auszurichten. Vergewissern Sie sich, dass alle Seiten im Stapel dasselbe Format und denselben Typ aufweisen und frei von Rissen, Staub, Falten und aufgewellten oder gebogenen Kanten sind.
- 2. Legen Sie den Papierstapel mit der schmalen Kante nach vorn und der zu bedruckenden Seite nach unten in das Zufuhrfach ein. Schieben Sie den Papierstapel bis zum Anschlag nach vorn.

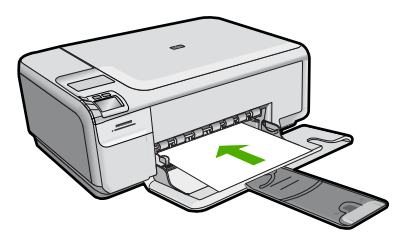

- △ Vorsicht Stellen Sie sicher, dass das Produkt keine andere Aufgabe ausführt, wenn Sie Papier in das Zufuhrfach einlegen. Wenn das Produkt die Druckpatronen wartet oder eine andere Aufgabe ausführt, befindet sich die Papierbegrenzung innerhalb des Produkts möglicherweise nicht an ihrem Platz. Hierdurch kann das Papier zu weit hineingeschoben werden, sodass das Produkt leere Seiten auswirft.
- Tipp Wenn Sie Papier mit einem Briefkopf verwenden, legen Sie es mit der Oberkante voran und der bedruckten Seite nach unten ein.
- Schieben Sie die Papierquerführung nach innen bis an die Papierkanten heran. Legen Sie nicht zu viel Papier ein. Vergewissern Sie sich, dass der Stapel in das Zufuhrfach passt und nicht höher als die obere Kante der Papierquerführung ist.

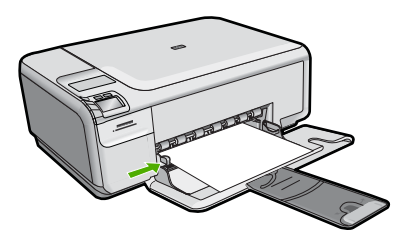

## So legen Sie kleinformatiges Fotopapier in das Zufuhrfach ein:

1. Schieben Sie die Papierquerführung ganz nach außen.

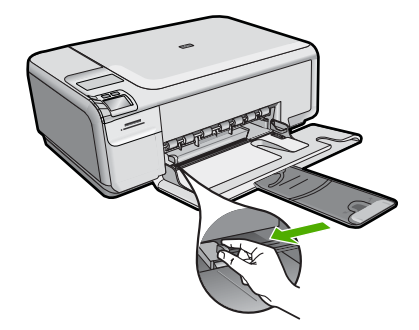

 Legen Sie den Stapel Fotopapier mit der schmalen Kante nach vorne und der bedruckten Seite nach unten ganz rechts in das Zufuhrfach ein. Schieben Sie den Fotopapierstapel bis zum Anschlag nach vorn.
 Wenn Sie Fotopapier mit Abreißstreifen verwenden, legen Sie es so in das Fach,

Wenn Sie Fotopapier mit Abreißstreifen verwenden, legen Sie es so in das Fach, dass der Abreißstreifen zu Ihnen weist.

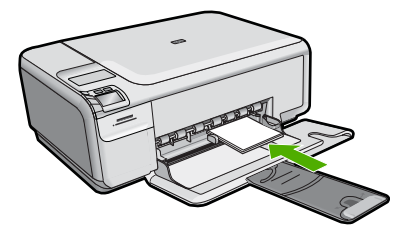

 Schieben Sie die Papierquerführung nach innen bis an die Papierkanten heran. Legen Sie nicht zu viel Papier ein. Vergewissern Sie sich, dass der Stapel in das Zufuhrfach passt und nicht höher als die obere Kante der Papierquerführung ist.

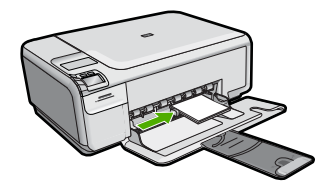

## Vermeiden von Papierstaus

Um Papierstaus zu vermeiden, beachten Sie Folgendes:

- Nehmen Sie das Papier im Ausgabefach in regelmäßigen Abständen heraus.
- Vermeiden Sie die Bildung von Wellen und Knicken im Fotopapier, indem Sie es flach in einem wiederverschließbaren Beutel lagern.
- Vergewissern Sie sich, dass das im Zufuhrfach eingelegte Papier flach aufliegt und die Kanten nicht geknickt oder eingerissen sind.
- Wenn Sie Etiketten drucken, vergewissern Sie sich, dass das Etikettenpapier nicht mehr als zwei Jahre alt ist. Ältere Etiketten können sich lösen, wenn das Papier durch das Produkt geführt wird, und somit Papierstaus verursachen.

- Legen Sie ausschließlich Stapel in das Zufuhrfach ein, die aus einem einheitlichen Papiertyp in einheitlichem Format bestehen.
- Stellen Sie die Papierquerf
  ührung im Zufuhrfach so ein, dass sie eng am Papier anliegt. Vergewissern Sie sich, dass die Papierquerf
  ührung das Papier im Zufuhrfach nicht zusammendr
  ückt.
- Schieben Sie das Papier nicht zu weit in das Zufuhrfach hinein.
- Verwenden Sie die für das Produkt empfohlenen Papiertypen.

## Drucken von Fotos im Format 10 x 15 cm (4 x 6 Zoll)

HP empfiehlt, HP Papier zu verwenden, das speziell für den Typ des zu druckenden Projekts entwickelt wurde, sowie HP Originaltinte, um eine optimale Druckqualität zu erzielen. HP Papier und HP Tinte wurden eigens aufeinander abgestimmt, um hochwertige Druckausgaben sicherzustellen.

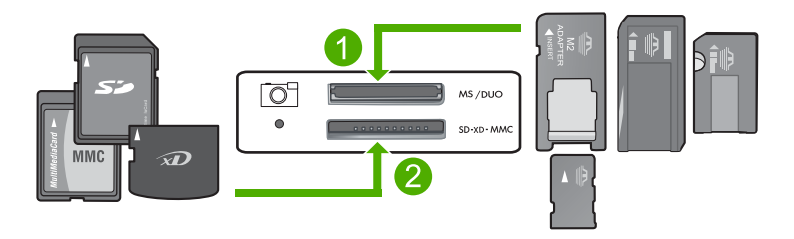

- 1 xD-Picture Card, Secure Digital (SD), Secure Digital Mini (Adapter erforderlich), Secure Digital High Capacity (SDHC), MultiMediaCard (MMC), MMC Plus, MMC Mobile (RS-MMC; Adapter erforderlich), TransFlash MicroSD Card oder Secure MultiMedia Card
- 2 Memory Stick, Memory Stick Pro, Memory Stick Select, Memory Stick Magic Gate, Memory Stick Duo oder Duo Pro (Adapter optional) oder Memory Stick Micro (Adapter erforderlich)

## So drucken Sie ein oder mehrere kleinformatige Fotos:

- 1. Legen Sie Fotopapier im Format 10 x 15 cm in das Zufuhrfach ein.
- 2. Setzen Sie die Speicherkarte in den entsprechenden Steckplatz am Produkt ein.
- Drücken Sie die Tasten neben den Pfeilen nach oben oder unten auf dem Display, um durch die Fotos auf der Speicherkarte zu blättern, bis das zu druckende Foto erscheint.
- 4. Drücken Sie Einstell.
- 5. Behalten Sie für das Format die Standardeinstellung Randlos bei.
- Drücken Sie die Taste neben Abzüge/Insgesamt, um die Anzahl der Kopien zu erhöhen, die vom aktuellen Bild erstellt werden sollen. Die erste Zahl auf dem Display zeigt an, wie viele Kopien des aktuellen Bilds gedruckt werden. Die zweite Zahl zeigt an, wie viele Ausdrucke insgesamt in der Warteschlange vorhanden sind.

- 7. Drücken Sie OK.
  - Tipp Sie können die Schritte 3 bis 8 wiederholen, um weitere Fotos zur Druckwarteschlange hinzuzufügen.
- 8. Drücken Sie die Taste neben Drucken auf dem Display.
  - Tipp Während das Foto gedruckt wird, können Sie weiter durch die Fotos auf der Speicherkarte blättern. Wenn Sie ein weiteres Foto drucken möchten, drücken Sie die Taste **Drucken**, um das Foto der Druckerwarteschlange hinzuzufügen.

## Scannen eines Bilds

Sie können den Scanvorgang vom Computer aus oder über das Bedienfeld des HP All-in-One starten. In diesem Abschnitt wird lediglich erläutert, wie Sie über das Bedienfeld des HP All-in-One scannen können.

Hinweis Sie können auch die Software für den HP All-in-One zum Scannen von Bildern verwenden. Mit dieser Software können Sie das gescannte Bild bearbeiten und es für besondere Zwecke verwenden.

#### So scannen Sie ein Bild und senden es an einem Computer:

- Legen Sie das Original mit der bedruckten Seite nach unten so auf das Vorlagenglas, dass es vorne rechts anliegt.
  - Hinweis Vergewissern Sie sich, dass sich keine Speicherkarten in den Speicherkartensteckplätzen am Produkt befinden.
- Drücken Sie die Taste neben Scannen. Eine Vorschau des Scans wird auf dem Computer angezeigt und kann dort bearbeitet werden. Alle von Ihnen vorgenommenen Änderungen wirken sich nur auf den aktuellen Scanvorgang aus.
   Die UR Determett Software vorfügt überwiele Taste, mit denen Sie gegegennte Bilder.

Die HP Photosmart-Software verfügt über viele Tools, mit denen Sie gescannte Bilder bearbeiten können. Sie können die Bildqualität insgesamt verbessern, indem Sie die Helligkeit, die Schärfe, die Sättigung und den Farbton anpassen. Außerdem können Sie ein Bild zuschneiden, gerade richten, drehen oder dessen Größe verändern.

 Nehmen Sie an der Vorschau die gewünschten Änderungen vor, und klicken Sie danach auf Akzeptieren.

## Erstellen einer Kopie

Über das Bedienfeld können Sie qualitativ hochwertige Kopien erstellen.

## So erstellen Sie eine Kopie:

- 1. Vergewissern Sie sich, dass sich Papier im Zufuhrfach befindet.
- 2. Legen Sie das Original mit der bedruckten Seite nach unten so auf das Vorlagenglas, dass es vorne rechts anliegt.
- 3. Drücken Sie PC Kopieren Schwarz oder PC Kopieren Farbe.
  - Hinweis Unter Windows wird vom Produkt eine Kopie erstellt und das HP Kopierprogramm gestartet, sodass Sie weitere Kopien erstellen können.

Auf einem Macintosh finden Sie auf dem Computer eine Vorschau der Kopie. Bearbeiten Sie bei Bedarf das Vorschaubild, klicken Sie dann auf **Akzeptieren**, und drucken Sie Ihre Kopien.

# Auswechseln der Druckpatronen

Befolgen Sie zum Ersetzen von Druckpatronen die folgenden Anweisungen. Anhand dieser Anweisungen können Sie eventuell auch Probleme mit der Druckqualität lösen, die auf die Patronen zurückzuführen sind.

Hinweis Wenn der Tintenfüllstand einer Druckpatrone niedrig ist, wird auf dem Computerbildschirm eine entsprechende Meldung angezeigt. Sie können die Tintenfüllstände auch mithilfe der Software für den HP All-in-One überprüfen.

Wenn auf der Anzeige eine Warnung zu einem niedrigen Tintenfüllstand angezeigt wird, stellen Sie sicher, dass Sie eine Ersatzpatrone zur Hand haben. Auch blasser Textdruck oder Probleme mit der Druckqualität deuten darauf hin, dass die Druckpatrone ausgewechselt werden muss.

Sie können Druckpatronen für den HP All-in-One auf der Website <u>www.hp.com/buy/</u> <u>supplies</u> bestellen. Wählen Sie bei entsprechender Aufforderung Ihr Land/Ihre Region aus, befolgen Sie die Schritte zum Auswählen des Produkts, und klicken Sie dann auf einen der Links zum Kaufen.

## So wechseln Sie die Druckpatronen aus:

- 1. Stellen Sie sicher, dass das Produkt eingeschaltet ist.
  - △ Vorsicht Wenn das Gerät beim Öffnen der Druckpatronenklappe ausgeschaltet ist, gibt es die Patronen nicht frei. Sie könnten das Gerät beschädigen, wenn die Druckpatronen nicht sicher anliegen und Sie dennoch versuchen, die Patronen herauszunehmen.
- Legen Sie unbenutztes weißes Normalpapier im Format Letter oder A4 in das Zufuhrfach ein.
- Öffnen Sie die Zugangsklappe zu den Druckpatronen. Der Patronenwagen wird im Produkt ganz nach rechts gefahren.

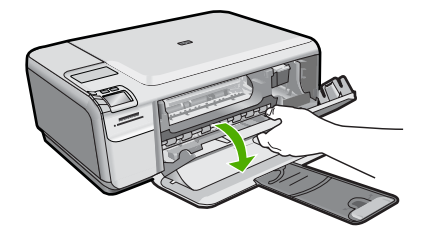

 Warten Sie, bis der Patronenwagen zum Stillstand kommt. Drücken Sie die Druckpatrone leicht nach unten, und ziehen Sie diese dann aus der Halterung zu sich hin heraus.

Wenn Sie die dreifarbige Druckpatrone auswechseln möchten, müssen Sie die Druckpatrone aus der linken Halterung entfernen.

Wenn Sie die schwarze Druckpatrone oder Fotodruckpatrone auswechseln, entfernen Sie die Druckpatrone aus der rechten Halterung.

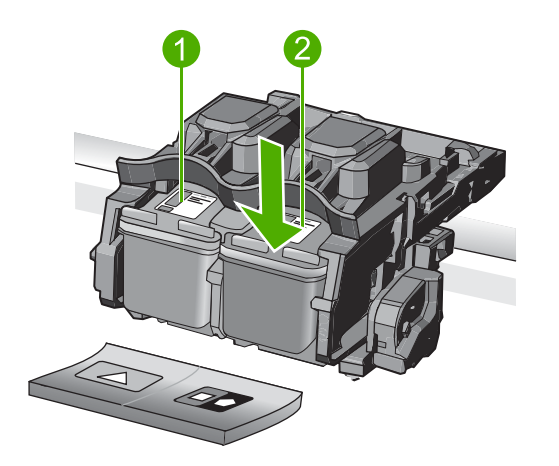

- 1 Halterung für dreifarbige Druckpatrone
- 2 Halterung für schwarze Druckpatrone und Fotodruckpatrone
- Tipp Wenn Sie die schwarze Druckpatrone herausgenommen haben, um die Fotodruckpatrone einzusetzen, bewahren Sie diese im Druckpatronen-Schutzbehälter auf.
- Nehmen Sie die neue Druckpatrone aus der Verpackung, und ziehen Sie den Klebestreifen vorsichtig mithilfe der pinkfarbenen Lasche ab. Achten Sie darauf, dabei nur den schwarzen Plastikteil der Patrone zu berühren.

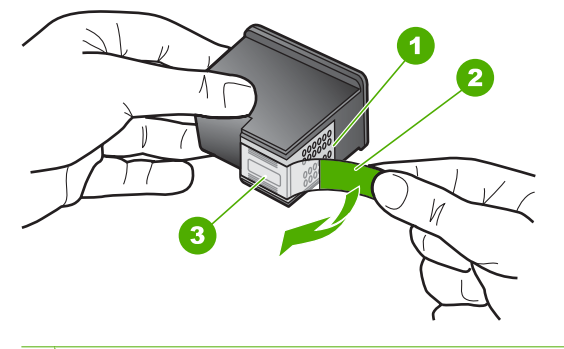

- 1 Kupferfarbene Kontakte
- 2 Klebestreifen mit pinkfarbener Lasche (muss vor dem Einsetzen entfernt werden)
- 3 Tintendüsen unter Schutzstreifen
- Vorsicht Berühren Sie auf keinen Fall die kupferfarbenen Kontakte oder die Tintendüsen. Außerdem darf die Schutzfolie nicht erneut auf die Druckpatronen aufgeklebt werden. Dies kann zum Verstopfen der Düsen, Versagen des Druckkopfs oder zu verminderter Leitfähigkeit der elektrischen Kontakte führen.

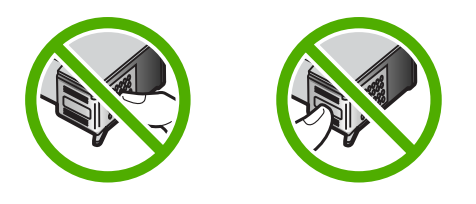

 Halten Sie die Druckpatrone mit dem HP Logo nach oben, und setzen Sie die neue Druckpatrone in die leere Druckpatronenhalterung ein. Drücken Sie die Druckpatrone fest in die Halterung, bis sie einrastet.

Wenn Sie die dreifarbige Druckpatrone einsetzen, schieben Sie diese in die linke Halterung.

Wenn Sie eine schwarze Druckpatrone oder eine Fotodruckpatrone einsetzen, schieben Sie diese in die rechte Halterung.

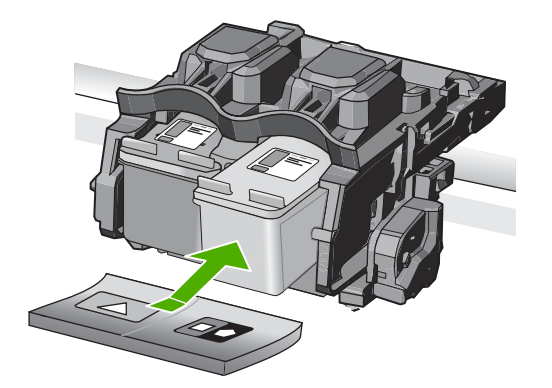

7. Schließen Sie die Patronenklappe.

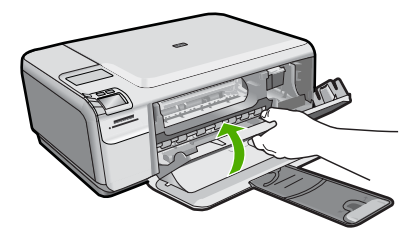

- Wenn Sie dazu aufgefordert werden, drücken Sie OK. Das Produkt druckt eine Ausrichtungsseite für Druckpatronen.
  - Hinweis Wenn sich beim Ausrichten der Druckpatronen farbiges Papier im Zufuhrfach befindet, schlägt die Ausrichtung fehl. Legen Sie unbenutztes weißes Papier in das Zufuhrfach ein, und starten Sie die Ausrichtung erneut.
- Legen Sie das Blatt mit der bedruckten Seite rechts vorne auf dem Vorlagenglas an, und drücken Sie dann OK, um die Seite zu scannen.
- Sobald die Taste Ein nicht mehr blinkt, ist die Ausrichtung abgeschlossen. Nehmen Sie die Ausrichtungsseite heraus, und entsorgen oder recyclen Sie diese.

## Reinigen des HP All-in-One

Unter Umständen müssen Sie das Vorlagenglas und die Abdeckungsunterseite reinigen, um einwandfreie Kopien und Scandokumente zu erhalten. Außerdem können Sie das Gehäuse des HP All-in-One abwischen.

Tipp Sie können ein HP Reinigungsset für Inkjet-Drucker und All-in-One-Geräte (Q6260A) kaufen, das alles enthält, was Sie zur sicheren Reinigung Ihres HP Geräts benötigen. Weitere Informationen finden Sie auf der Website <u>www.shopping.hp.com/</u> <u>accessories-store/printer</u>.

## So reinigen Sie das Vorlagenglas:

- 1. Schalten Sie das Gerät aus, ziehen Sie das Netzkabel ab, und heben Sie die Abdeckung an.
- 2. Reinigen Sie das Vorlagenglas mit einem mit mildem Glasreiniger befeuchteten weichen Tuch oder Schwamm.
  - Vorsicht Verwenden Sie keine Scheuermittel oder scharfen Reinigungsmittel wie Aceton, Benzol oder Kohlenstoff-Tetrachlorid für das empfindliche Vorlagenglas. Es darf keine Flüssigkeiten direkt auf das Vorlagenglas gelangen. Wenn Flüssigkeiten unter das Vorlagenglas gelangen, können sie das Gerät beschädigen.
- 3. Wischen Sie das Glas mit einem trockenen, weichen und fusselfreien Tuch trocken, damit sich keine Flecken bilden.
- 4. Schalten Sie das Produkt ein.

## So reinigen Sie die Unterseite der Abdeckung:

- 1. Schalten Sie das Gerät aus, ziehen Sie das Netzkabel ab, und heben Sie die Abdeckung an.
- Reinigen Sie die weiße Abdeckungsunterseite mit einem mit milder, warmer Seifenlösung befeuchteten weichen Tuch oder Schwamm. Wischen Sie die Unterseite vorsichtig ab, um Verschmutzungen zu lösen. Reiben Sie dabei jedoch nicht.
- 3. Trocknen Sie die Abdeckung mit einem trockenen, weichen und fusselfreien Tuch.
  - △ Vorsicht Verwenden Sie keine Papiertücher, da die Abdeckungsunterseite durch sie verkratzt werden könnte.
- 4. Wenn eine weitere Reinigung erforderlich ist, wiederholen Sie die vorangehenden Schritte unter Verwendung von Reinigungsalkohol, und entfernen Sie die Alkoholreste, indem Sie die Abdeckungsunterseite gründlich mit einem feuchten Tuch abwischen.
  - △ Vorsicht Bringen Sie das Vorlagenglas oder die Außenseite des Geräts nicht mit Alkohol in Berührung, da dieses/diese dadurch beschädigt werden könnte.
- 5. Schließen Sie das Netzkabel wieder an, und schalten Sie das Gerät ein.

# 2 Fehlerbehebung und Support

Dieses Kapitel enthält Informationen zum Beheben von Problemen mit dem HP All-in-One. Außerdem finden Sie hier spezifische Informationen zur Installation und Konfiguration sowie einige Hinweise zum Betrieb des Geräts. Weitere Informationen zur Fehlerbehebung finden Sie in der Online-Hilfe der Software.

Viele Probleme entstehen dadurch, dass der HP All-in-One über ein USB-Kabel mit dem Computer verbunden wird, bevor die HP All-in-One-Software auf dem Computer installiert wird. Wenn der HP All-in-One an den Computer angeschlossen wurde, bevor Sie vom Installationsprogramm für die Software dazu aufgefordert wurden, gehen Sie wie folgt vor:

#### Beheben häufig bei der Einrichtung auftretender Probleme

- 1. Ziehen Sie das USB-Kabel vom Computer ab.
- 2. Deinstallieren Sie die Software (falls Sie diese bereits installiert haben).
- 3. Starten Sie den Computer neu.
- 4. Schalten Sie den HP All-in-One aus, und starten Sie diesen nach einer Minute erneut.
- 5. Installieren Sie die HP All-in-One-Software erneut.
- ▲ Vorsicht Schließen Sie das USB-Kabel erst an den Computer an, wenn Sie während der Installation dazu aufgefordert werden.

Informationen zur Kontaktaufnahme mit dem Support finden Sie auf dem Rückumschlag dieses Handbuchs.

## Deinstallieren und Neuinstallieren der Software

Wenn die Installation unvollständig ist oder Sie das USB-Kabel an den Computer angeschlossen haben, bevor Sie während der Installation dazu aufgefordert wurden, müssen Sie die Software deinstallieren und dann erneut installieren. Löschen Sie aber nicht einfach die Programmdateien der Software für den HP All-in-One vom Computer. Verwenden Sie unbedingt das Deinstallationsprogramm der Software des HP All-in-One.

#### So deinstallieren Sie die Software und installieren sie erneut:

- Klicken Sie in der Windows-Taskleiste auf Start, Einstellungen, Systemsteuerung (oder nur Systemsteuerung).
- Doppelklicken Sie auf Software (oder klicken Sie auf Programm deinstallieren).
- Wählen Sie HP Photosmart All-in-One Treibersoftware aus, und klicken Sie dann auf Ändern/Entfernen.

Befolgen Sie die Anweisungen auf dem Bildschirm.

- 4. Lösen Sie das Produkt vom Computer.
- 5. Starten Sie den Computer neu.
  - Hinweis Es ist wichtig, dass Sie die Verbindung zum Gerät trennen, bevor Sie den Computer neu starten. Verbinden Sie das Gerät erst mit Ihrem Computer, wenn Sie die Software erneut installiert haben.

- Legen Sie die Produkt-CD-ROM in das CD-ROM-Laufwerk ein, und starten Sie das Setup-Programm.
  - Hinweis Wenn das Setup-Programm nicht gestartet wird, suchen Sie auf der CD-ROM nach der Datei setup.exe, und doppelklicken Sie auf diese.

**Hinweis** Wenn Ihnen die Installations-CD nicht mehr zur Verfügung steht, können Sie die Software unter folgender Adresse herunterladen: <u>www.hp.com/support</u>

7. Befolgen Sie die Anweisungen auf dem Bildschirm und die Anweisungen im Setup-Handbuch für das Produkt.

Nach Abschluss der Softwareinstallation wird das Symbol für **HP Digital Imaging Monitor** in der Windows-Taskleiste angezeigt.

Um zu überprüfen, ob die Software ordnungsgemäß installiert wurde, doppelklicken Sie auf dem Desktop auf das Symbol HP Solution Center. Wenn in HP Solution Center die Hauptsymbole (**Bild scannen** und **Dokument scannen**) angezeigt werden, ist die Software richtig installiert.

## Fehlerbehebung bei der Hardware-Einrichtung

Dieser Abschnitt enthält Informationen zu Problemen, die bei der Einrichtung der HP All-in-One-Hardware auftreten können.

### Das Gerät lässt sich nicht einschalten

Probieren Sie die folgenden Lösungswege aus, wenn beim Einschalten des Produkts keine LEDs leuchten, keine Geräusche zu hören sind und sich keine Komponenten im Produkt bewegen.

# Lösung 1: Sicherstellen, dass das mit dem Produkt gelieferte Netzkabel verwendet wird

#### Lösung

- Stellen Sie sicher, dass das Netzkabel fest mit dem Produkt und dem Netzteil verbunden ist. Verbinden Sie das Netzkabel mit einer Steckdose, einem Überspannungsschutz oder einer Steckerleiste.
- Wenn Sie eine Steckerleiste verwenden, schalten Sie diese ein. Sie können das Produkt auch direkt an der Netzsteckdose anschließen.
- Pr
  üfen Sie die Steckdose auf Funktionst
  üchtigkeit. Schlie
  ßen Sie ein anderes
  funktionierendes Ger
  ät an, um zu
  überpr
  üfen, ob die Stromversorgung gew
  ährleistet ist. Ist
  dies nicht der Fall, k
  önnte die Steckdose die Ursache f
  ür das Problem sein.
- Wenn das Produkt an eine Steckerleiste angeschlossen ist, stellen Sie sicher, dass diese eingeschaltet ist. Wenn die Leiste eingeschaltet ist, aber das Produkt dennoch nicht mit Strom versorgt wird, liegt ein Problem mit der Steckdose vor.

**Mögliche Ursache:** Das Produkt wurde nicht mit dem mitgelieferten Netzkabel verwendet. Wenn das Problem weiterhin besteht, probieren Sie den nächsten Lösungsweg aus.

#### Lösung 2: Produkt zurücksetzen

**Lösung:** Schalten Sie das Produkt aus, und ziehen Sie das Netzkabel ab. Schließen Sie das Netzkabel wieder an, und drücken Sie anschließend die Taste **Ein**, um das Produkt einzuschalten.

Mögliche Ursache: Am Produkt trat ein Fehler auf.

Wenn das Problem weiterhin besteht, probieren Sie den nächsten Lösungsweg aus.

### Lösung 3: Taste Ein langsamer drücken

**Lösung:** Das Produkt reagiert unter Umständen nicht, wenn Sie die Taste **Ein** zu schnell drücken. Drücken Sie die Taste **Ein** einmal. Es kann ein paar Minuten dauern, bis das Produkt eingeschaltet wird. Wenn Sie während dieser Zeit erneut die Taste **Ein** drücken, wird das Produkt wieder ausgeschaltet.

Mögliche Ursache: Sie haben die Taste Ein zu kurz gedrückt.

Wenn das Problem weiterhin besteht, probieren Sie den nächsten Lösungsweg aus.

### Lösung 4: Kontakt mit HP aufnehmen, um das Netzteil zu ersetzen

Lösung: Fordern Sie beim HP Support ein Netzteil für das Produkt an.

Rufen Sie die folgende Webseite auf: www.hp.com/support.

Wählen Sie bei entsprechender Aufforderung Ihr Land/Ihre Region aus, und klicken Sie auf **Kontakt zu HP**, um Kontaktinformationen für den technischen Support zu erhalten.

**Mögliche Ursache:** Das Netzteil war nicht für dieses Produkt vorgesehen, oder es wies einen mechanischen Defekt auf.

Wenn das Problem weiterhin besteht, probieren Sie den nächsten Lösungsweg aus.

### Lösung 5: Kontakt mit dem HP Support aufnehmen

**Lösung:** Wenn Sie alle Arbeitsschritte in den vorherigen Lösungswegen ausgeführt haben und das Problem weiterhin besteht, bitten Sie den HP Support um Unterstützung.

Rufen Sie die folgende Webseite auf: www.hp.com/support.

Wählen Sie bei entsprechender Aufforderung Ihr Land/Ihre Region aus, und klicken Sie auf **Kontakt zu HP**, um Kontaktinformationen für den technischen Support zu erhalten.

**Mögliche Ursache:** Sie benötigen Hilfe, um das Produkt oder die Software für den korrekten Betrieb zu aktivieren.

# Das USB-Kabel ist angeschlossen, es treten jedoch Probleme bei der Verwendung des Produkts mit dem Computer auf

**Lösung:** Sie müssen vor dem Anschließen des USB-Kabels die im Lieferumfang des Produkts enthaltene Software installieren. Schließen Sie das USB-Kabel während der Installation erst dann an, wenn Sie dazu aufgefordert werden.

Sobald die Software installiert wurde, schließen Sie ein Ende des USB-Kabels an der Rückseite des Computers und das andere Ende an der Rückseite des Produkts an. Sie können das USB-Kabel mit jedem USB-Anschluss auf der Rückseite des Computers verbinden.

Weitere Informationen zum Installieren der Software und zum Anschließen des USB-Kabels finden Sie im Setup-Handbuch, das mit dem Produkt geliefert wurde.

**Mögliche Ursache:** Das USB-Kabel wurde angeschlossen, bevor die Software installiert wurde. Wenn das USB-Kabel vor der entsprechenden Anforderung angeschlossen wird, können Fehler auftreten.

### Nach der Einrichtung druckt das Gerät nicht

Probieren Sie die folgenden Lösungswege aus, um dieses Problem zu beheben. Die Lösungswege sind so sortiert, dass die wahrscheinlichste Lösung am Anfang steht. Wenn sich das Problem mit dem ersten Lösungsweg nicht lösen lässt, probieren Sie die weiteren Lösungswege aus, bis das Problem behoben ist.

#### Lösung 1: Die Taste Ein drücken, um das Produkt einzuschalten

**Lösung:** Überprüfen Sie das Display des Produkts. Wenn auf dem Display nichts zu sehen ist und die Taste **Ein** nicht leuchtet, ist das Produkt ausgeschaltet. Stellen Sie sicher, dass das Netzkabel mit dem Produkt verbunden und an die Stromversorgung angeschlossen ist. Drücken Sie die Taste **Ein**, um das Produkt einzuschalten

Mögliche Ursache: Das Produkt war nicht eingeschaltet.

Wenn das Problem weiterhin besteht, probieren Sie den nächsten Lösungsweg aus.

### Lösung 2: Produkt als Standarddrucker einrichten

**Lösung:** Verwenden Sie die Systemprogramme auf dem Computer, um Ihr Produkt als Standarddrucker festzulegen.

**Mögliche Ursache:** Der Druckauftrag wurde an den Standarddrucker gesendet, aber dieses Produkt war nicht der Standarddrucker.

Wenn das Problem weiterhin besteht, probieren Sie den nächsten Lösungsweg aus.

# Lösung 3: Anschlussverbindung zwischen dem Produkt und dem Computer überprüfen

**Lösung:** Überprüfen Sie die Anschlussverbindung zwischen dem Produkt und dem Computer.

**Mögliche Ursache:** Das Produkt und der Computer kommunizierten nicht miteinander. Wenn das Problem weiterhin besteht, probieren Sie den nächsten Lösungsweg aus.

# Lösung 4: Sicherstellen, dass die Druckpatronen korrekt eingesetzt sind und Tinte enthalten

**Lösung:** Stellen Sie sicher, dass die Druckpatronen korrekt eingesetzt sind und Tinte enthalten.

**Mögliche Ursache:** Es lag ein Problem mit mindestens einer Druckpatrone vor. Wenn das Problem weiterhin besteht, probieren Sie den nächsten Lösungsweg aus.

### Lösung 5: Papier in das Zufuhrfach einlegen

Lösung: Legen Sie Papier in das Zufuhrfach ein. Mögliche Ursache: Im Produkt befand sich kein Papier.

## **Beheben von Papierstaus**

Wenn Papier gestaut ist, überprüfen Sie zuerst den Bereich hinter der hinteren Zugangsklappe. Sie müssen den Papierstau ggf. von der hinteren Zugangsklappe aus beseitigen.

#### So beseitigen Sie Papierstaus durch die hintere Klappe:

1. Drücken Sie auf die Arretierung auf der linken Seite der hinteren Klappe, um diese freizugeben. Entfernen Sie die Klappe, indem Sie diese vom Produkt wegziehen.

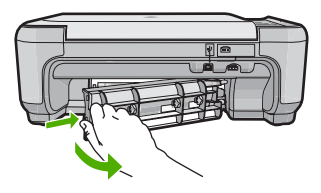

- 2. Ziehen Sie das Papier vorsichtig aus den Walzen heraus.
  - Vorsicht Wenn das Papier reißt, während Sie versuchen, es zwischen den Walzen hervorzuziehen, untersuchen Sie Walzen und Rädchen gründlich auf Papierreste. Diese dürfen nicht im Produkt verbleiben. Wenn Sie nicht alle Papierstückchen aus dem Produkt entfernen, kommt es mit großer Wahrscheinlichkeit zu weiteren Papierstaus.
- Bringen Sie die hintere Zugangsklappe wieder an. Drücken Sie die Klappe vorsichtig hinein, bis sie einrastet.

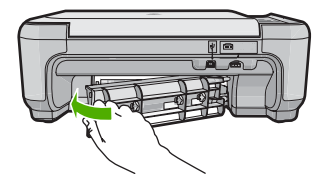

4. Drücken Sie die Taste neben OK, um den aktuellen Druckauftrag fortzusetzen.

## Fehlerbehebung bei Problemen mit den Druckpatronen

Wenn Probleme beim Drucken auftreten, kann eine der Druckpatronen die Ursache dafür sein. Weitere Informationen hierzu finden Sie im Abschnitt <u>"Auswechseln der Druckpatronen"</u> auf Seite 10 in diesem Handbuch.

## **Ablauf beim Support**

#### Führen Sie bei einem Problem die folgenden Schritte aus:

- 1. Lesen Sie die im Lieferumfang des Produkts enthaltene Dokumentation.
- Besuchen Sie die HP Support-Website unter <u>www.hp.com/support</u>. Der Online-Support von HP steht allen HP Kunden zur Verfügung. Unsere Kunden erhalten hier immer die neuesten Produktinformationen und Hilfestellung von unseren erfahrenen Experten:
  - Schneller Kontakt mit qualifizierten Supportmitarbeitern
  - Aktualisierungen der Software und Druckertreiber für das Produkt
  - Wichtige Produktinformationen und Fehlerbehebungsinformationen zu häufig auftretenden Problemen
  - Nach der Registrierung des Produkts verfügbare proaktive Geräteaktualisierungen, Supporthinweise und HP Newsletter
- Rufen Sie beim HP Support an. Die Supportleistungen und die jeweilige Verfügbarkeit sind je nach Produkt, Land/Region und Sprache unterschiedlich. Informationen zur Kontaktaufnahme mit dem Support finden Sie auf dem Rückumschlag dieses Handbuchs.

# 3 Technische Daten

Dieser Abschnitt enthält die technischen Daten und internationalen Zulassungsinformationen für den HP All-in-One.

Weitere rechtliche Hinweise und Informationen zu den Umgebungsbedingungen finden Sie in der Konformitätserklärung in der Online-Hilfe.

## Systemanforderungen

Die Systemanforderungen für die Software finden Sie in der Infodatei.

## Produktspezifikationen

Produktspezifikationen finden Sie auf der folgenden HP Website: www.hp.com/support

#### Papierspezifikationen

- Zufuhrfachkapazität: Normalpapier: Bis zu 100 Blatt (75 g/m<sup>2</sup>)
- Ausgabefachkapazität: Normalpapier: Bis zu 50 Blatt (75 g/m<sup>2</sup>)
- Hinweis Eine vollständige Liste der unterstützten Druckmedienformate finden Sie in der Druckersoftware.

#### Abmessungen und Gewicht

- Höhe: 16,7 cm
- Breite: 43,4 cm
- Tiefe: 56,7 cm mit ausgeklappter Verlängerung; 40,3 cm mit eingeklappter Verlängerung
- Gewicht: 5,0 kg

#### Stromversorgung

- Leistungsaufnahme: Max. 20 Watt (mittlere Druckkapazität)
- Eingangsspannung (0957-2231): 100 bis 240 V AC ~ 600 mA, 50 60 Hz
- Ausgangsspannung: 32 V DC (375 mA), 16 V (500 mA)

Hinweis Verwenden Sie das Gerät nur mit dem mitgelieferten HP Netzteil.

#### Umgebungsbedingungen

- Empfohlene Betriebstemperatur: 15 bis 32 °C (59 bis 90 °F)
- Zulässige Betriebstemperatur: 5 bis 35 °C (41 bis 95 °F)
- Luftfeuchtigkeit: 15 bis 80 %, nicht kondensierend
- Lagerungstemperatur: -20 bis 50 °C (-4 bis 122 °F)
- Wenn starke elektromagnetische Felder vorhanden sind, kann die Ausgabe des HP All-in-One leicht verzerrt sein.
- HP empfiehlt die Verwendung eines höchstens 3 m langen USB-Kabels, um Störungen aufgrund von potenziell starken elektromagnetischen Feldern zu reduzieren

## Zulassungshinweise

Der HP All-in-One erfüllt die Produktanforderungen der Kontrollbehörden in Ihrem Land/Ihrer Region. Die vollständigen Zulassungsinformationen finden Sie in der Online-Hilfe.

#### Zulassungsmodellnummer

Dem Gerät wurde zu Identifizierungszwecken eine modellspezifische Zulassungsnummer zugewiesen. Die Zulassungsmodellnummer Ihres Produkts lautet SNPRB-0721. Diese Modellidentifikationsnummer darf nicht mit dem Produktnamen (z. B. HP Photosmart C4420 All-in-One Series) oder der Modellnummer (z. B. CC200A) verwechselt werden.

## Gewährleistung

| HP Produkt     | Dauer der beschränkten Gewährleistung                                                                                                    |
|----------------|----------------------------------------------------------------------------------------------------|
| Softwaremedien | 90 Tage                                                                                                    |
| Drucker        | 1 Jahr                                                                                                    |
| Druckpatronen  | Bis die HP Tinte verbraucht oder das auf der Druckpatrone<br>angegebene Enddatum für die Garantie erreicht ist, je nachdem,<br>welcher Fall zuerst eintritt. Diese Garantie gilt nicht für nachgefüllte,<br>nachgearbeitete, recycelte, zweckentfremdete oder in anderer<br>Weise manipulierte HP Tintenprodukte. |
| Zubehör        | 1 Jahr (wenn nicht anders angegeben)                                                                                                    |

- A. Umfang der beschränkten Gewährleistung
   1. Hewlett-Packard (HP) gewährleistet dem Endkunden, dass die oben genannten HP Produkte während des oben genannten Gewährleistungszeitraums frei von Material- und Verarbeitungsfehlern sind. Der Gewährleistungszeitraum beginnt mit dem Kaufdatum
  - 2. Bei Softwareprodukten gilt die eingeschränkte Garantie von HP nur für die Nichtausführung von Programmieranweisungen.
  - bei Softwareprodukten gilt die eingeschrankte Garantie Von HP nur für die kinklausfurfung von Programmieranweisungen. HP übernimmt keine Garantie daftr, dass die Verwendung jeglicher Produkte unterbrechungsfrei bzw. ohne Fehler verläuft.
     Die beschränkte Gewährleistung von HP gilt nur für Mängel, die sich bei normaler Benutzung des Produkts ergeben, und erstreckt sich nicht auf Fehler, die durch Folgendes verursacht wurden:

     Unsachgemäße Wartung oder Abänderung des Produkts;
     Software, Druckmedien, Ersatzteile oder Verbrauchsmaterial, die nicht von HP geliefert oder unterstützt werden;

    - Betrieb des Produkts, der nicht den technischen Daten entspricht; с.
  - d. Unberechtigte Abänderung oder falsche Verwendung.
    ein HP-Druckerprodukten wirkt sich die Verwendung einer nicht von HP hergestellten bzw. einer aufgefüllten Patrone nicht auf die Garantie für den Kunden bzw. auf jegliche Unterstützungsverträge mit dem Kunden aus. Wenn der Ausfall bzw. die Beschädigung des Druckers jedoch auf die Verwendung einer nicht von HP hergestellten bzw. einer aufgefüllten Patrone oder einer abgelaufenen Tintenpatrone zurückzuführen ist, stellt HP für die Wartung des Druckers bei diesem Ausfall bzw.
  - dieser Beschädigung die standardmäßigen Arbeits- und Materialkosten in Rechnung. 5. Wenn HP während des jeweils zutreffenden Gewährleistungszeitraums von einem Schaden an einem unter die Gewährleistung von HP fallenden Produkt in Kenntnis gesetzt wird, wird das betreffende Produkt nach Wahl von HP entweder repariert oder ersetzt.
  - Sollte HP nicht in der Lage sein, ein fehlerhaftes, unter die Gewährleistung fallendes Produkt zu reparieren oder zu ersetzen, erstattet HP innerhalb eines angemessenen Zeitraums nach Benachrichtigung über den Schaden den vom Endkunden bezahlten Kaufpreis für das Produkt zurück.
  - 7. HP ist erst dann verpflichtet, das mangelhafte Produkt zu reparieren, zu ersetzen oder den Kaufpreis zurückzuerstatten, wenn der Endkunde dieses an HP zurückgesandt hat.
  - Ersatzprodukte können entweder neu oder neuwertig sein, solange sie über mindestens denselben Funktionsumfang verfügen wie das zu ersetzende Produkt.
  - 9. HP Produkte können aufgearbeitete Teile, Komponenten oder Materialien enthalten, die in der Leistung neuen Teilen entsprechen.
  - 10. Die Erklärung zur beschränkten Gewährleistung von HP gilt in jedem Land, in dem die aufgeführten Produkte von HP vertrieben werden. Weitergehende auf der Gewährleistung beruhende Dienstleistungen (z.B. Vor-Ort-Service) können mit jeder autorisierten HP Serviceeinrichtung in den Ländern vereinbart werden, in denen das Produkt durch HP oder einen autorisierten Importeur vertrieben wird.
- B. Einschränkungen der Gewährleistung
   WEDER HP NOCH DESSEN ZULIFFERER ÜBERNEHMEN ÜBER DAS NACH GELTENDEM RECHT ZULÄSSIGE AUSMASS HINAUS ANDERE AUSDRÜCKLICHE ODER STILLSCHWEIGENDE GEWÄHRLEISTUNGEN ODER ZUSICHE-RUNGEN HINSICHTLICH DER MARKTGÄNGIGKEIT, ZUFRIEDEN STELLENDEN QUALITÄT UND EIGNUNG FÜR EINEN BESTIMMTEN ZWECK.
- C. Haftungsbeschränkung
  - Sofern durch die geltende Gesetzgebung keine anderen Bestimmungen festgelegt sind, stehen dem Endkunden über die in dieser Gewährleistungsvereinbarung genannten Leistungen hinaus keine weiteren Ansprüche zu.
     IN DEM NACH GELTENDEM RECHT ZULÄSSIGEN MASS UND MIT AUSNAHME DER IN DIESER
    - GEWÄHRLEISTUNGSVEREINBARUNG AUSDRÜCKLICH ANGEGBENEN VERPFLICHTUNGEN SIND WEDER HP NOCH DESSEN ZULIFFERER ERSATZPFLICHTIG FÜR DIREKTE, INDIREKTE, BESONDERE, ZUFÄLLIGE ODER FOLGESCHÄDEN, UNABHÄNGIG DAVON, OB DIESE AUF DER GRUNDLAGE VON VERTRÄGEN, UNERLAUBTEN HANDLUNGEN ODER ANDEREN RECHTSTHEORIEN GELTEND GEMACHT WERDEN UND OB HP ODER DESSEN ZULJEFERER VON DER MÖGLICHKEIT EINES SOLCHEN SCHADENS UNTERRICHTET WORDEN SIND.
- D. Geltendes Recht
  - Diese Gewährleistungsvereinbarung stattet den Endkunden mit bestimmten Rechten aus. Der Endkunde hat unter Umständen noch weitere Rechte, die in den Vereinigten Staaten von Bundesstaat zu Bundesstaat, in Kanada von Provinz zu Provinz, und allgemein von Land zu Land verschieden sein können.
  - 2. Soweit diese Gewährleistungsvereinbarung nicht dem geltenden Recht entspricht, soll sie als dahingehend abgeändert gelten, dass die hierin enthaltenen Bestimmungen dem geltenden Recht entsprechen. Unter dem geltenden Recht treffen bestimmte Erklärungen und Einschränkungen dieser Gewährleistungsvereinbarung möglicherweise nicht auf den Endkunden zu. In einigen US-Bundesstaaten und in einigen anderen Länderen (sowie in einigen kanadischen Provinzen):
    - a. werden die Rechte des Verbrauchers nicht durch die Erklärungen und Einschränkungen dieser

    - Gewährleistungsvereinbarung beschränkt (z.B. in Großbritannien);
       b. ist ein Hersteller nicht berechtigt, solche Erklärungen und Einschränkungen durchzusetzen;
       c. verfügt ein Endkunde über weitere Gewährleistungsansprüche; insbesondere kann die Dauer stillschweigender
  - c. Verügt ein Endkünde über weitere Gewähnleistungsansprüche; insbesondere kann die Dauer stillschweigender Gewährleistungen durch das geltende Recht geregelt sein und darf vom Hersteller nicht eingeschränkt werden, oder eine zeitliche Einschränkung der stillschweigenden Gewährleistung ist zulässig.
     3. DURCH DIESE GEWÄHRLEISTUNGSVEREINBARUNG WERDEN DIE ANSPRÜCHE DES ENDKUNDEN, DIE DURCH DAS IN DIESEN LÄNDERN GELTENDE RECHT IM ZUSAMMENHANG MIT DEM KAUF VON HP PRODUKTEN GEWÄHRT WERDEN, NUR IM GESETZLICH ZULÄSSIGEN RAHMEN AUSGESCHLOSSEN, EINGESCHRÄNKT ODER GEÄNDERT. DIE BEDINGUNGEN DIESER GEWÄHRLEISTUNGSVEREINBARUNG GELTEN ZUSÄTZLICH ZU DEN GESETZLICHEN ENDKUNDENRECHTEN.

HP Herstellergarantie

Sehr geehrter Kunde.

Als Anlage finden Sie die Namen und Adressen der jeweiligen HP Gesellschaft, die in Ihrem Land die HP Herstellergarantie gewähren.

Über die Herstellergarantie hinaus haben Sie gegebenenfalls Mängelansprüche gegenüber Ihrem Verkäufer aus dem Kaufvertrag, die durch diese Garantie nicht eingeschränkt werden.

Deutschland: Hewlett-Packard GmbH, Herrenberger Straße 140, D-71034 Böblingen Luxemburg: Hewlett-Packard Luxembourg SCA, 7a, rue Robert Stümper, L-2557 Luxembourg-Gasperich Österreich: Hewlett-Packard Ges.m.b.H., Lieblgasse 1, A-1222 Wien

Kapitel 3

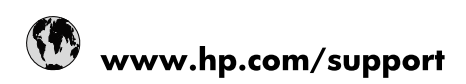

| Africa (English speaking)       | +27 11 2345872                        |
|---------------------------------|---------------------------------------|
| Afrique (francophone)           | +33 1 4993 9230                       |
| 021 67 22 80                    | الجزائر                               |
| Argentina (Buenos Aires)        | 54-11-4708-1600                       |
| Argentina                       | 0-800-555-5000                        |
| Australia                       | 1300 721 147                          |
| Australia (out-of-warranty)     | 1902 910 910                          |
| Österreich                      | www.hp.com/support                    |
| 17212049                        | البحرين                               |
| België                          | www.hp.com/support                    |
| Belgique                        | www.hp.com/support                    |
| Brasil (Sao Paulo)              | 55-11-4004-7751                       |
| Brasil                          | 0-800-709-7751                        |
| Canada                          | 1-(800)-474-6836<br>(1-800 hp invent) |
| Central America & The Caribbean | www.hp.com/support                    |
| Chile                           | 800-360-999                           |
| 中国                              | 10-68687980                           |
| 中国                              | 800-810-3888                          |
| Colombia (Bogotá)               | 571-606-9191                          |
| Colombia                        | 01-8000-51-4746-8368                  |
| Costa Rica                      | 0-800-011-1046                        |
| Česká republika                 | 810 222 222                           |
| Danmark                         | www.hp.com/support                    |
| Ecuador (Andinatel)             | 1-999-119 🕾 800-711-2884              |
| Ecuador (Pacifitel)             | 1-800-225-528<br>🕾 800-711-2884       |
| (02) 6910602                    | مصر                                   |
| El Salvador                     | 800-6160                              |
| España                          | www.hp.com/support                    |
| France                          | www.hp.com/support                    |
| Deutschland                     | www.hp.com/support                    |
| Ελλάδα (από το εξωτερικό)       | + 30 210 6073603                      |
| Ελλάδα (εντός Ελλάδας)          | 801 11 75400                          |
| Ελλάδα (από Κύπρο)              | 800 9 2654                            |
| Guatemala                       | 1-800-711-2884                        |
| 香港特別行政區                         | (852) 2802 4098                       |
| Magyarország                    | 06 40 200 629                         |
| India                           | 1-800-425-7737                        |
| India                           | 91-80-28526900                        |
| Indonesia                       | +62 (21) 350 3408                     |
| +971 4 224 9189                 | العراق                                |
| +971 4 224 9189                 | الكويت                                |
| +971 4 224 9189                 | ليتان                                 |
| +971 4 224 9189                 | قطر                                   |
| +971 4 224 9189                 | اليمن                                 |
| Ireland                         | www.hp.com/support                    |
| 1-700-503-048                   | ישראל                                 |
| Italia                          | www.hp.com/support                    |

| Jamaica                   | 1-800-711-2884                        |
|---------------------------|---------------------------------------|
| 日本                        | 0570-000-511                          |
| 日本(携帯電話の場合)               | 03-3335-9800                          |
| 0800 222 47               | الأردن                                |
| 한국                        | 1588-3003                             |
| Luxembourg                | www.hp.com/support                    |
| Malaysia                  | 1800 88 8588                          |
| Mauritius                 | (262) 262 210 404                     |
| México (Ciudad de México) | 55-5258-9922                          |
| México                    | 01-800-472-68368                      |
| 081 005 010               | المغرب                                |
| Nederland                 | www.hp.com/support                    |
| New Zealand               | 0800 441 147                          |
| Nigeria                   | (01) 271 2320                         |
| Norge                     | www.hp.com/support                    |
| 24791773                  | غمان                                  |
| Panamá                    | 1-800-711-2884                        |
| Paraguay                  | 009 800 54 1 0006                     |
| Perú                      | 0-800-10111                           |
| Philippines               | (2) 867 3551                          |
| Philippines               | 1800 144 10094                        |
| Polska                    | 0801 800 235                          |
| Portugal                  | www.hp.com/support                    |
| Puerto Rico               | 1-877-232-0589                        |
| República Dominicana      | 1-800-711-2884                        |
| Reunion                   | 0820 890 323                          |
| România                   | 0801 033 390                          |
| Россия (Москва)           | +7 495 7773284                        |
| Россия (Санкт-Петербург)  | +7 812 3324240                        |
| 800 897 1415              | السعوبية                              |
| Singapore                 | 6272 5300                             |
| Slovensko                 | 0850 111 256                          |
| South Africa (RSA)        | 0860 104 771                          |
| Suomi                     | www.hp.com/support                    |
| Sverige                   | www.hp.com/support                    |
| Switzerland               | www.hp.com/support                    |
| 臺灣                        | (02) 8722 8000                        |
| ไทย                       | +66 (2) 353 9000                      |
| 071 891 391               | تونس                                  |
| Trinidad & Tobago         | 1-800-711-2884                        |
| Türkiye                   | +90 (212)291 38 65                    |
| Україна                   | (044) 230-51-06                       |
| 600 54 47 47              | الإمارات العربية المتحدة              |
| United Kingdom            | www.hp.com/support                    |
| United States             | 1-(800)-474-6836<br>(1-800 hp invent) |
| Uruguay                   | 0004-054-177                          |
| Venezuela (Caracas)       | 58-212-278-8666                       |
| Venezuela                 | 0-800-474-68368                       |
| Viêt Nam                  | +84 (8) 823 4530                      |